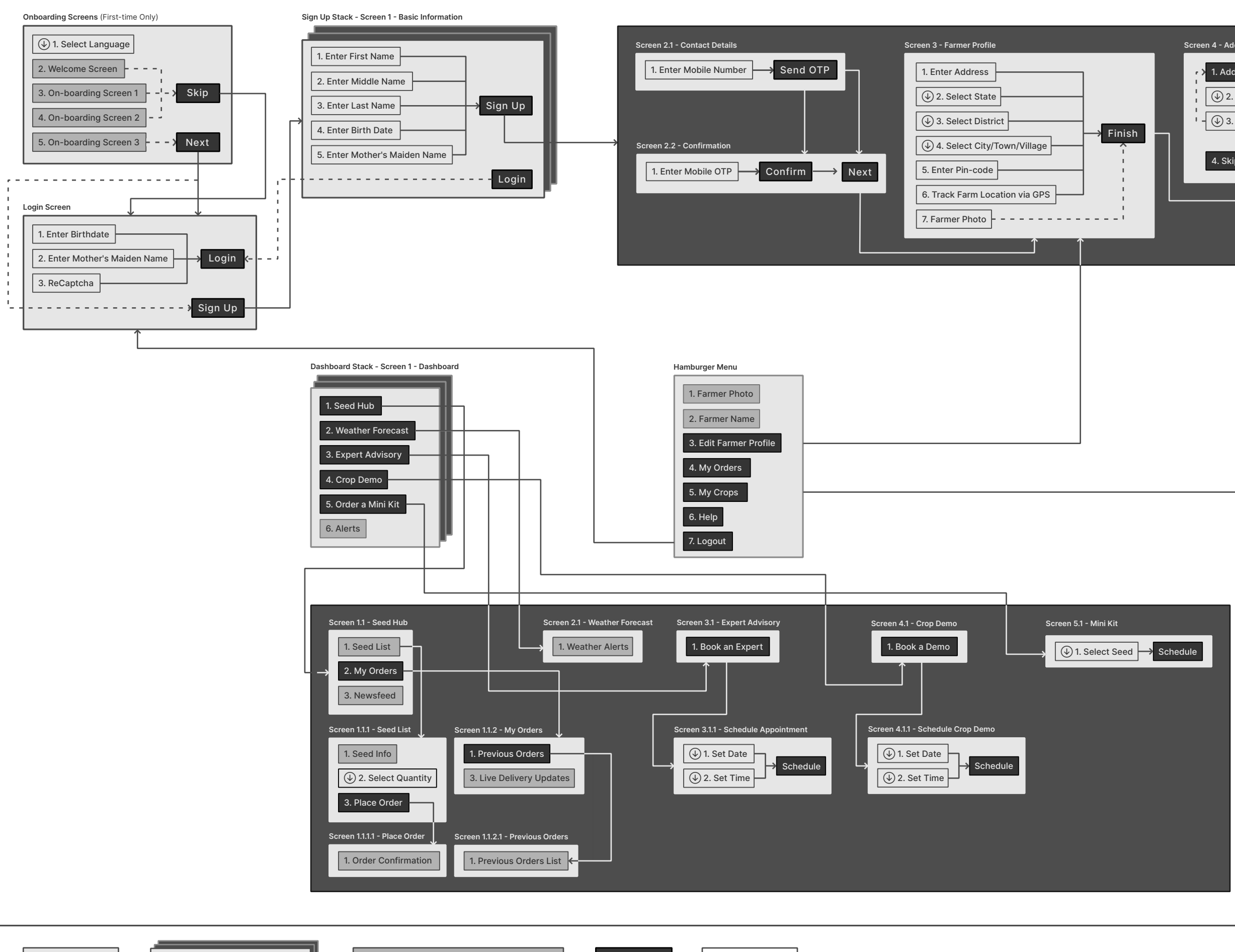

Button

Input Text

......

Alternative Route

Fixed Route

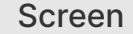

Stacked Screens

**Generic Screen Element** 

| ] | Screen 4 - Add Crops | Go to<br>Dashboard |
|---|----------------------|--------------------|
|   |                      |                    |
|   |                      |                    |